## Payroll Error Punch Exists in Newly Imported

Last Modified on 12/24/2023 1:45 pm MST

This error arises in certain situations, namely when an employee clocks into the POS system either without a Role, or with a Role not setup in Teamwork. Without Role data, Teamwork can lack the information necessary to place the punch in the proper schedule or department.

To Resolve:

1. From the Main Toolbar > Go to **Schedules** 

- Set the Date Picker to one of your payroll weeks.
- From the Schedule Dropdown selector (shown below), select **Newly Imported** at the bottom.

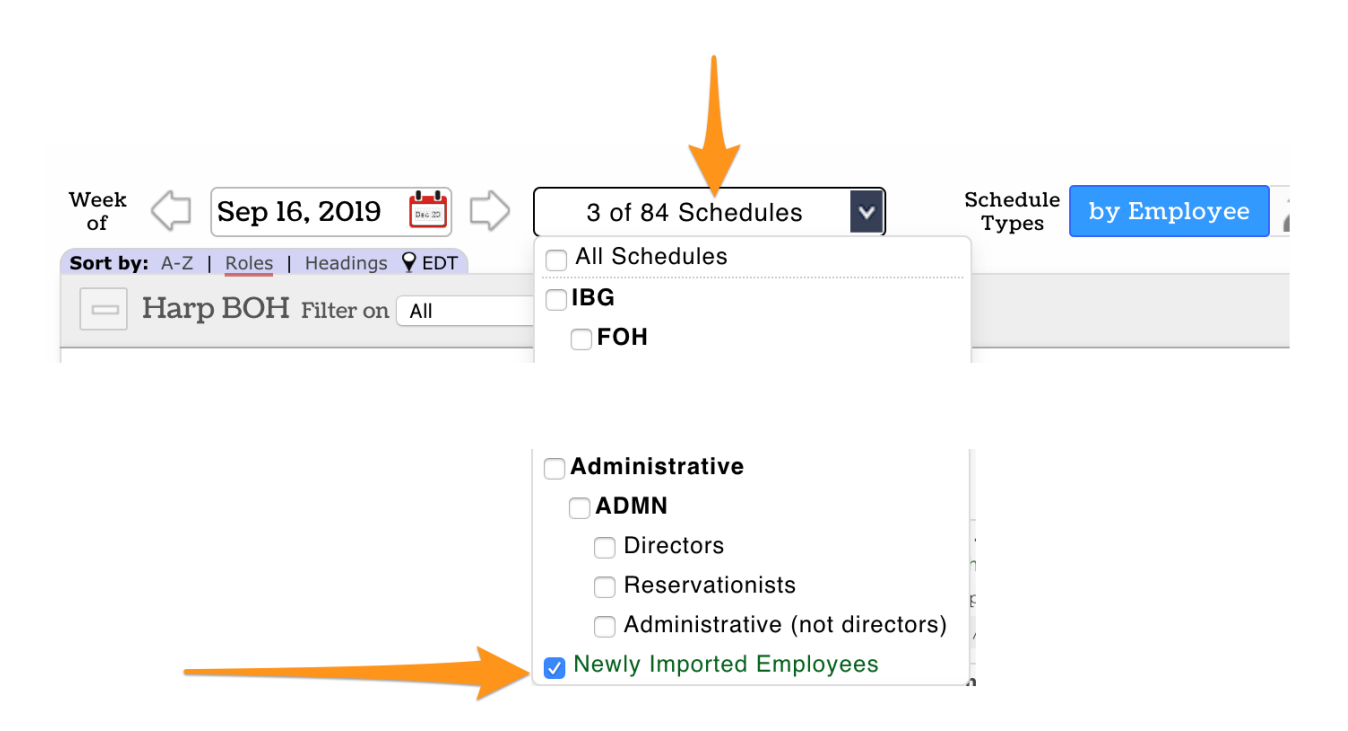

Any punches found in the Newly Imported schedule must be edited and assigned

• Click on the punch to edit

| Sort by: A-Z   Roles   H                                 | rted Employees Filte             | con All                                             |                                         | Draft: This sch   | nedule is not visible to em     | oloyees. 🗌 Publish 🕄            | te 장 🚔 🔁 🗊                       |
|----------------------------------------------------------|----------------------------------|-----------------------------------------------------|-----------------------------------------|-------------------|---------------------------------|---------------------------------|----------------------------------|
| Show Requirements                                        | Mon Sep 16 🕹 📑 🍏                 | Tue Sep 17 🕹 📑 🚍                                    | Wei.Sep 18 24 📑 🚍                       | Thu Sep 19 24 📑 🚍 | Fri Sep 20 🝳 📑 🚍                | Sat Sep 21 🕸 F 🚍                | Sun Sep 22 🕸 F 🚍                 |
| Unassigned<br>Hrs Worked:0.00<br>Hrs: 0.00 Shifts: 0     |                                  |                                                     |                                         |                   |                                 |                                 |                                  |
| Pope, Rodney<br>Hrs Worked:58.79<br>Hrs: 39.00 Shifts: 4 | Harp BOH<br>10:00am - 8:00pm     | Unscheduled<br>3 WHALD ROLE<br>11:47pm V<br>8.1 hrs | Unschedu V<br>3.WWAL- ROLE<br>12.2 hrs  |                   | Harp BOH<br>10:00am - 5:00pm    | Harp BOH<br>1:00pm - 1:00am     | Harp BOH<br>1:00pm - 11:00pm     |
| Sunday, Eddie<br>Hrs Worked:5.21<br>Hrs: 51.00 Shifts: 5 | Harp MGT FOH<br>2:00pm - 11:00pm | Harp MGT FOH<br>2:00pm - 11:00pm                    | Unscheduled<br>6:WYALID ROLE<br>5.2 hrs |                   | Harp MGT FOH<br>2:30pm - 2:30am | Harp MGT FOH<br>3:00pm - 2:30am | Harp MGT FOH<br>3:00pm - 12:30am |

• Assign the Punch a Location and a Role, and press Save Changes

| Clock-In Times End Time   Start Time End Time   Sep 18, 2019 6:57pm   Sep 19, 2019 12:10am   Break Times End Time   Start Time End Time   Start Time End Time   Start Time End Time   Start Time End Time   Start Time End Time   Start Time End Time   Start Time End Time   Start Time End Time   Start Time End Time | Location     Newly Imported Employees \$                                                                                                    | R<br>None 🛊 Shift Options                                                                          | Notes & Dialogue to Employe<br>Sep 19, 12:10am Eddie Sur                                                                                                    |
|----------------------------------------------------------------------------------------------------|----------------------------------------------------------------------------------------------------|----------------------------------------------------------------------------------------------------|----------------------------------------------------------------------------------------------------|
| Sep 18, 2019   12:00am   Sep 18, 2019   12:00am                                                                                                    | Clock-In Times     Start Time     Sep 18, 2019   6:57pm     Break Times     Start Time     Sep 18, 2019   12:00an     Sep 18, 2019   12:00an | End Time<br>Sep 19, 2019 📩 12:10ar<br>End Time<br>Sep 18, 2019 📩 12:00ar<br>Sep 18, 2019 📩 12:00ar | A Sep 18, 6:57pm Eddie Sur<br>The role "@ Eddie Sunday user<br>Toast does not exist in Dolce. Ple<br>correct the spelling in Toast or cre<br>the role in Doi<br>Sep 18, 6:57pm Eddie Sur<br>Clock-In from S<br>update 450 characters max |
|                                                                                                    |                                                                                                    | Save Changes                                                                                       | Delete Clock-In                                                                                                    |

NOTE: If the appropriate location / role choices do not exist, you must edit the employee, and add the locations or roles to their profile. https://support.dolceclock.com/help/adding-working-locations-and-roles-toemployees

NOTE: press **POS Timesheet** as shown above to see complete data on the punch from the POS.

NOTE: If the updated punch could influence the outcome of **Tips** for the day, then Tips must be re-run.